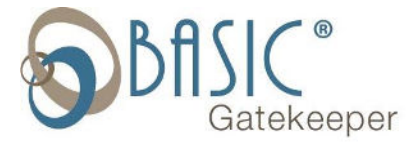

## Sending DST Settings to Time Clock Using Retriever

- 1. Open Retriever
- Navigate to Setup -> Handclocks -> Edit Handclocks

| File     | Setup      | Process T | ools | Help                 |
|----------|------------|-----------|------|----------------------|
| <b>.</b> | Sy         | stem      |      |                      |
|          | Handclocks |           |      | Edit Handclocks      |
|          | -          |           |      | Add Handclock Wizard |
|          |            |           |      | Edit Groups          |
|          |            |           |      | Edit Employees       |

3. Select the + sign next to each clock

| Edit Handclocks                    |                  |      |  |  |
|------------------------------------|------------------|------|--|--|
| <mark>⊞−<sup>9</sup>⊊.</mark> Test | Site Description | Test |  |  |
|                                    | Connection       |      |  |  |

- 4. Select the label of the clock
- 5. Make sure the DST Enabled box is checked
  - a. If the box is not checked then check and save

| ile Edit Setup Process Tools W | Indow Help                                                                                                    |
|--------------------------------|----------------------------------------------------------------------------------------------------|
| Fedit Hand Save                |                                                                                                    |
| 8·또 Test<br>- 퀸 Test           | Clock Setup  Description Test Clock ID 0 1 Clock Type [HandPunch 3000  Company Number 1 - 1                                                                                                    |
|                                | Numeric Passwords         Clock Options           Service:         7551         Reject Thresh         100         Send Date/Time           Setup:         7552         # of Attempts         3         Ø         Beeper Mode           Manage:         7553         ID Length         10         ID Length         10         ID Tenabled |

6. Navigate to Process -> HC Comm Center

| Retriever  | M       | 100 C              |
|------------|---------|--------------------|
| File Setup | Process | Tools Help         |
| 💕 🐮 😪      | Har     | dclock Comm Center |

- 7. Make sure all clocks are checked on the left side of the screen
- 8. Select "Send Configuration" on the right side of the screen
  - a. Press the "Go" button on the bottom right
  - b. Close Retriever once process is completed

| Handclocks  |               |           |            |        |                | - A | ction                    |
|-------------|---------------|-----------|------------|--------|----------------|-----|--------------------------|
| Description | Status        | Clock Ins | Clock Outs | Errors | Last Poll Time |     | Send Configuration       |
| 🛛 1 - Test  | Not Connected |           |            |        | 00.00 00:00    |     | C Poll Times             |
|             |               |           |            |        |                |     | C Send Date / Time       |
|             |               |           |            |        |                |     | C Restore Employees      |
|             |               |           |            |        |                |     | C Get Templates          |
|             |               |           |            |        |                |     | C Clear Settings / Users |
|             |               |           |            |        |                |     | Go                       |